# 中国民用航空招飞信息系统 2022 年度 考生手册

## 请务必在注册使用招飞系统前仔细阅读本手册! 未按本手册要求操作所带来的任何问题将由您本人承担!

## 致参加民航招飞考生和家长的信

尊敬的各位考生和家长:

欢迎参加普通高校飞行技术专业(本科)2022 年度高考招生的 考前选拔工作。民航招收飞行学生工作由教育部和中国民用航空局统 一领导,省级招办统一组织,招飞院校负责实施。

为了规范高考招生工作,更好地服务考生家长,2022 年度招飞 院校将继续在部分省市与航空公司合作招飞。请在参加招飞选拔前, 及时登录招飞系统(gaokao.chsi.com.cn/gkzt/mhzf,点击"报名入 口"),并联系有关单位招飞工作人员,获取更加详细准确的信息。

考生将使用本系统进行账号注册、填报招飞申请组合、查询选 拔状态,并确认有效招飞申请。考生通过本系统确认的有效招飞申请, 将作为填报飞行技术专业高考志愿的依据。因条件所限,系统还有许 多需要不断改进完善的地方,感谢您的谅解和支持!预祝各位考生选 拔顺利!高考成功!

中国民用航空招飞信息系统

2021年10月

## 第一部分 特别提醒

1、请务必通过本系统参加招飞选拔工作。由于飞行技术专业对 考生的身体、心理等方面有特殊要求,在您参加<u>高考之前</u>,需在本系 统注册报名、通过一系列选拔工作并最终确认有效招飞申请。一定不 要由其他单位或个人代您注册!

2、请务必根据本系统有效招飞申请填报高考飞行技术专业志愿。根据民航局、教育部《普通高校飞行技术专业招收飞行学生实施 办法》,<u>考生通过招飞系统确认的"有效招飞申请",将作为考生填</u> 报飞行技术专业高考志愿的依据。考生所报院校不在"有效招飞申 请"范围内的,招飞院校不予录取。这意味着与报考其他普通专业不 同,您在高考前就<u>提前确定了</u>飞行技术专业的高考志愿范围,即本系 统的有效招飞申请。一定不要在高考志愿中填报本系统有效招飞申请 以外的其他招飞院校,否则招飞院校无法录取。

3、请务必在系统开通(2021年10月20日)后注册准确的个人 信息、填报招飞申请组合并参加后续选拔工作。<u>系统将于2022年5</u> 月31日正式关闭。

4、请务必在系统开通确认有效招飞申请阶段(2022 年 2 月 8 日至各送培单位自行设定的截止日期)再次登录本系统选择符合要求 的招飞申请组合进行确认。请务必在参加背景调查之前登陆系统对相 应的申请组合进行确认!

5、一定不要在注册时填错任何注册信息!为保证选拔结果准确, 注册关键信息不得修改、删除或撤回!

6、一定不要在未填报某一申请组合或未通过某一申请组合的初 检就参加该申请组合的体检!

7、一定不要在申请组合体检状态为"在体检"(即招飞系统上 还未得出体检结论)时,去参加其他申请组合送培单位组织的体检! 8、一定不要在同意招飞主管安排的体检后无故不去,或在体检 中途无故中断体检,这样只会耽误您更多时间!

9、一定不要轻易与任何单位签订承诺书,线下确认的有效招飞 申请须与招飞系统有效招飞申请一致!

10、一定不要相信任何人对您高考录取的任何承诺!

以上注意事项未尽事宜,将在招飞系统补充提醒,敬请关注!

#### 第二部分 报考须知

1、什么是民航招飞?

民航招飞是指普通高校飞行技术专业(本科)通过高考招收飞 行学生。

2、谁能参加民航招飞?

欢迎广大热爱并有志从事祖国民航事业的2022届普通高中毕业 生参加民航招飞,但还需要符合高考报考条件、招飞体检鉴定标准和 民用航空背景调查要求等。

3、谁来实施民航招飞?

招飞院校负责实施民航招飞。如果您被这些招飞院校中的一所 录取为本校飞行技术专业新生,表示您将成为该校的普通全日制本科 在校学生,将在该校参加理论学习,并由学校或公司安排参加飞行训 练,毕业时将获得该校本科文凭。目前,经教育部批准的开设飞行技 术专业(本科),并已在民航招飞系统开通账号的招飞院校有中国民 用航空飞行学院、北京航空航天大学、南京航空航天大学、中国民航 大学、滨州学院、沈阳航空航天大学、上海工程技术大学、南昌航空 大学、黑龙江八一农垦大学、安阳工学院、烟台南山学院、常州工学 院、南昌理工学院、山东交通学院、郑州航空工业管理学院、北京理 工大学珠海学院、南京航空航天大学金城学院、昆明理工大学、西安 航空学院、太原理工大学。请注意,各招飞院校当年招飞的地区可能 不同,具体请咨询当地考试院或联系各招飞院校。

4、民航招飞包括哪些环节?

当您在招飞系统注册报名后,将按照通知要求,陆续参加预选 初检、民航招飞体检鉴定、飞行职业心理学检测,确认有效招飞申请, 参加民用航空背景调查等选拔流程。您还需要参加高考,并根据您在 招飞系统上的有效招飞申请,正式填报飞行技术专业高考志愿。对高 考成绩达到招飞录取分数线以上的考生,按学生高考志愿和高考成 绩,由招飞院校根据招生计划,择优录取。当您入校报到后,还需要 参加招飞体检入校复查,合格的方可注册获得学籍,并继续参加飞行 技术专业的学习与训练。目前,招飞系统将记录您的个人信息,以及 您参加预选初检、体检鉴定、心理学检测、背景调查的选拔情况,并 最终形成您的有效招飞申请。

5、如何进入招飞系统?

教育部阳光高考平台是中国民用航空招飞信息系统唯一入口! 您 可 打 开 " 教 育 部 阳 光 高 考 平 台 民 航 招 飞 报 考 指 南 " (https://gaokao.chsi.com.cn/gkzt/mhzf),点击"报名入口"进入招飞系统。所有招飞相关的信息将会发布在教育部阳光高考平台、民航招飞系统、有关省级招办和考试院、招飞院校、航空公司的官方 网站上,其他信息来源请仔细甄别、谨慎采纳。

6、谁可以注册报名?

系统仅限考生本人注册和操作,请勿委托他人!信息注册、填 报招飞申请组合、确认有效招飞申请等请一定由您自己完成,我们不 授权任何单位及个人为您注册系统。请您承诺所填报信息真实有效! 因为将影响招飞申请组合选择以及后续的一系列操作。

7、注册报名前还需要哪些准备?

请自备电脑、手机、通讯和网络环境,并保证通讯畅通!系统 注册及确认有效招飞申请均要求手机短信验证。请您自行准备电脑及 手机、可联系上您和您家长的手机号码、电子邮箱以及网络环境。在 不耽误您备考的情况下,请密切关注系统中的报名状态,保持注册电 话号码畅通,如有疑问可联系相关招飞主管,联系方式可在系统上查 询。

8、谁在招飞系统上处理考生选拔信息?

在民航招飞系统中,有一类和招飞选拔工作密切相关的单位 ——送培单位,即为您承担相关学习训练费用,在您完成学习并通过 考核获得相应飞行驾驶执照后,从事民航飞行员职业的单位。送培单 位与招飞院校共同组成您在招飞系统中的招飞申请组合。送培单位可 对您的招飞申请组合设置初检结论、提交体检申请、设置背景调查结 论等,并对所设置的结论负责。

送培单位在招飞院校的组织下开展招飞工作。送培单位的招飞 主管将联系您参加各项选拔工作,并在招飞系统中对您报考本单位的 相关信息及结果进行设置、审核、跟踪等。请注意,当您在招飞系统 中选择的送培单位为招飞院校时,表示您毕业后的工作单位由招飞院 校负责确定,或者留在学校成为飞行教员,由招飞院校的招飞主管负 责您的选拔工作。当您在招飞系统中选择送培单位为送培单位(合作) 时,表明在您的生源地送培单位由招飞院校主导参与合作招飞,由送 培单位的招飞主管经招飞院校授权后,负责您的选拔工作。

9、如何填报招飞申请组合?

您可选择填报的"招飞院校+送培单位"申请组合形式和数量, 由在当地安排招飞计划的招飞院校,以及参与合作招飞的送培单位数 量确定。例如在您的生源地招飞的有院校A、B,送培单位有A、B、C、 D[C、D 为送培单位(合作)],则您可填报的申请组合为"A+A"、 "A+C"、"A+D"、"B+B"、"B+C"、"B+D"中的若干或全部。 招飞申请组合在您有效申请达到2个之前,或心理测试复测不合格之 前均可增加。请注意,同样的申请组合能且仅能填报一次,如您之前 填报了某一申请组合,无论该申请组合在哪一阶段、是否合格、是否 成为有效招飞申请,您都不能再次添加同一申请组合。您可以取消处 于报名状态(未进行初检)的申请组合,但显示"合格"、"不合格"、 "审核中"的申请组合不得取消。 10、什么是院校内送培单位间调剂?

您在注册后填报"招飞院校+送培单位"的申请组合时,须选择 是否服从【院校内送培单位间调剂】。选择"服从调剂",意味着在 申请组合中的送培单位在当地招飞计划已录满情况下,您在高考分数 达到民航招飞最低录取控制分数线(即最低招飞线)时,仍可能被您 报考的招飞院校录取为本校自招或本校其他送培单位的飞行学生;选 择"不服从调剂",意味着如果申请组合中的送培单位已完成招飞计 划,您将不会被该招飞院校录取为本校自招或本校其他送培单位的飞 行学生。具体录取规则由生源地省级招办或考试院确定。

11、在实行划片招飞的省份如何填报招飞申请组合?

实行划片招飞的省份,省内不同地、州、市、县的考生所能报 考的招飞院校可能有所不同。很抱歉,招飞系统目前针对生源地生成 的招飞院校及送培单位列表以省为单位,无法精确到地、州、市、县, 请务必自行确定可报考的招飞院校和送培单位。请您在填报申请组合 前,查询所在生源地考试院所公布的划片信息,也可提前联系招飞主 管询问,务必在填报前了解清楚自己能报哪些招飞院校和送培单位。

12、已参加体检但还未获取结论,能再次参加体检吗?

不能。当您已参加某一招飞申请组合的招飞体检但未得出结论 时,该申请组合的体检状态为"在体检",此时您需要等待体检结论, 在此期间无法参加其他招飞申请组合的体检,其他送培单位也无法提 交您的体检信息。当您这一申请组合已得到体检结论且不为"合格" 后,您可以再次参加其他申请组合的体检。

13、已参加体检,且结论为"合格",需要再次参加其他招飞 申请组合的体检吗?

不需要。您的体检合格结论共享,不合格结论不共享。当您某 一申请组合的体检合格时,其他初检合格的申请组合会自动共享您的 这一体检合格结论,您无需再参加任何体检。但已体检不合格的申请组合,不共享其他申请组合的体检合格结论!

14、招飞申请组合体检结论为"未完成"、"未参加"、"待 结论"怎么办?

当您的招飞申请组合体检结论为"未完成"、"未参加"、"待 结论"时,您需要参加其他招飞申请组合的体检,或自行去定点体检 机构体检。当您其他招飞申请组合的体检结论"合格"时,该结论将 共享给此前体检"未完成"、"未参加"或"待结论"的申请组合。 但请注意,"不合格"的体检不会共享结论。

15、飞行职业心理学检测(心理测试)需要注意什么事项?

招飞心理测试一般与体检同步进行,如您初次参加心理测试通 过,则不需要再参加,所有志愿组合的心理测试结果全部共享合格。

如心理测试不通过,经招飞单位同意,您还有一次复测机会, 复测合格,则所有申请组合的心理测试全部共享合格,复测不合格, 说明您不适合从事飞行职业,您的招飞选拔所有流程终止,所有招飞 申请组合均不合格,也无法增加其他申请组合。

16、如何确认有效招飞申请?

当您所填报申请组合的初检、体检、心理测试都合格后,可进入确认有效招飞申请阶段,在此阶段您可以确认至多2个符合上述要求的申请组合,然后参加送培单位对您进行的背景调查。背景调查合格的申请组合,正式成为您在招飞系统上的有效招飞申请。请注意,有效招飞申请最多2个,一旦选择、不能更改!一旦申请参加背景调查,不能更改、删除、撤回;一旦成为有效招飞申请,不能更改、删除、撤回;一旦有效招飞申请达到2个,那么恭喜您,您在招飞系统上参与招飞选拔的流程完毕,您可以据此填报该招飞院校飞行技术专业(本科)的高考志愿!

17、何时确认有效招飞申请?

根据工作安排,招飞系统将于 2022 年 2 月 8 日开通确认有效招 飞申请功能,您可以选择符合要求的申请组合申请参加相关送培单位 的背景调查。请注意,为了保证背景调查的工作时间,各送培单位均 设置了申请参加本单位背景调查的截止日期,您需要在此日期之前申 请,过期无法申请。不得在未确认有效招飞申请时参加该申请的背景 调查。

18、背景调查不合格怎么办?

当您的某一个申请组合的背景调查为不合格时,该申请组合为 无效申请,您可以重新选择其他符合要求的申请组合申请背景调查。 但待背景调查的申请组合,与有效招飞申请的加总之和,不超过2个。 例如,当您选择合格申请组合A和B确认有效招飞申请之后,B经背 景调查不合格,则B为无效申请。此时,您还可以选择合格申请组合 C再次进行背景调查。如果A、C均合格,则您的有效招飞申请有且 只有A、C两个。如果A合格、C不合格,您还可以再次补充1个合 格申请组合进行背景调查。如果A、C均不合格,您还可以再次补充

19、如何根据有效招飞申请填报高考志愿?

有效招飞申请是您填报招飞院校飞行技术专业高考志愿的依据。如果您所填报飞行技术专业高考志愿中的招飞院校不在有效招飞申请范围内,招飞院校不予录取。招飞系统中的2个有效招飞申请没 有先后、主次之分,具有同等效力。这意味着,如果您有2个有效招 飞申请,包含2所不同的招飞院校,那么您能否被录取、被这2所院 校中的哪所录取,取决于您在高考飞行技术专业志愿中填报的是这两 所院校中的哪所、填报的顺序以及您的高考成绩。 20、哪些招飞选拔环节的哪种结论会共享?

为帮助您在招飞选拔过程中节约时间和费用,便于您更好地备 考,同时让您有机会在更多的合格申请组合中选择确认有效招飞申 请,系统对部分环节的结论在特定情况下设定了结论共享。请注意, 这里的结论共享特指申请组合之间共享。

初检: "合格"、"不合格",均不共享;

体检: "合格"、"不合格"、"未完成"、"未参加"、"待结论",其中"合格"结论共享给其他"未完成"、"未参加"、"待结论"的申请组合;

心理测试: "合格"、"不合格",均共享;

背景调查: "合格"、"不合格",均不共享;

21、如何参加定点体检?

如果您有一个或多个体检"未完成"、"未参加"、"待结论" 的申请组合,或者确实无法在既定时间内参加体检,或者错过了意愿 报考单位安排的体检,您还可以自行去民航招飞定点体检机构参加定 点体检。您的定点体检结论与参加单位组织的体检结论具有同等效 力。您参加了定点体检合格后,可以在考生操作页面点击定点体检, 经身份证号码验证后,系统将自动获取定点体检合格结论。

22、在招飞系统上能查询什么信息?

在您登陆系统后,可查询到您目前各申请组合的报名状态,包 括各个申请组合的初检、体检、心理测试、背景调查的结论。您还可 以查询相关政策、各招飞院校和送培单位的招飞简章及招飞动态(包 括初检、体检、心理测试、背景调查相关活动时间安排及要求)等。

关于宣传动员及初检安排。各送培单位的线下招飞宣传动员和初检时间安排由您所在地的招办或考试院确定。具体宣传动员及初检

安排可在招飞系统首页上发布,也可由送培单位工作人员到校内宣传 通知。

关于体检及心理测试安排。各送培单位体检及心理测试时间由 各送培单位与符合要求的专业体检鉴定机构确定。具体时间和地点主 要由负责您生源地招飞工作的招飞主管通知您。相关通知也会在招飞 系统上发布。

关于背景调查安排。具体背景调查要求会由负责您生源地招飞工作的招飞主管通知您。相关通知也会在招飞系统上发布。

23、有问题联系谁?

一般情况下,您仅需要及时注册系统、准确填报信息、根据意愿填报招飞申请组合,并及时查询信息即可。各项安排也会有招飞主管根据您注册的手机号主动与您联系。特殊情况下,如果您仍有疑问、或有其他任何问题,可根据招飞系统登录页上的【联系方式】一栏,查询到当地有关招飞院校和送培单位的招飞主管联系方式,随时联系他们。

第三部分 简要流程

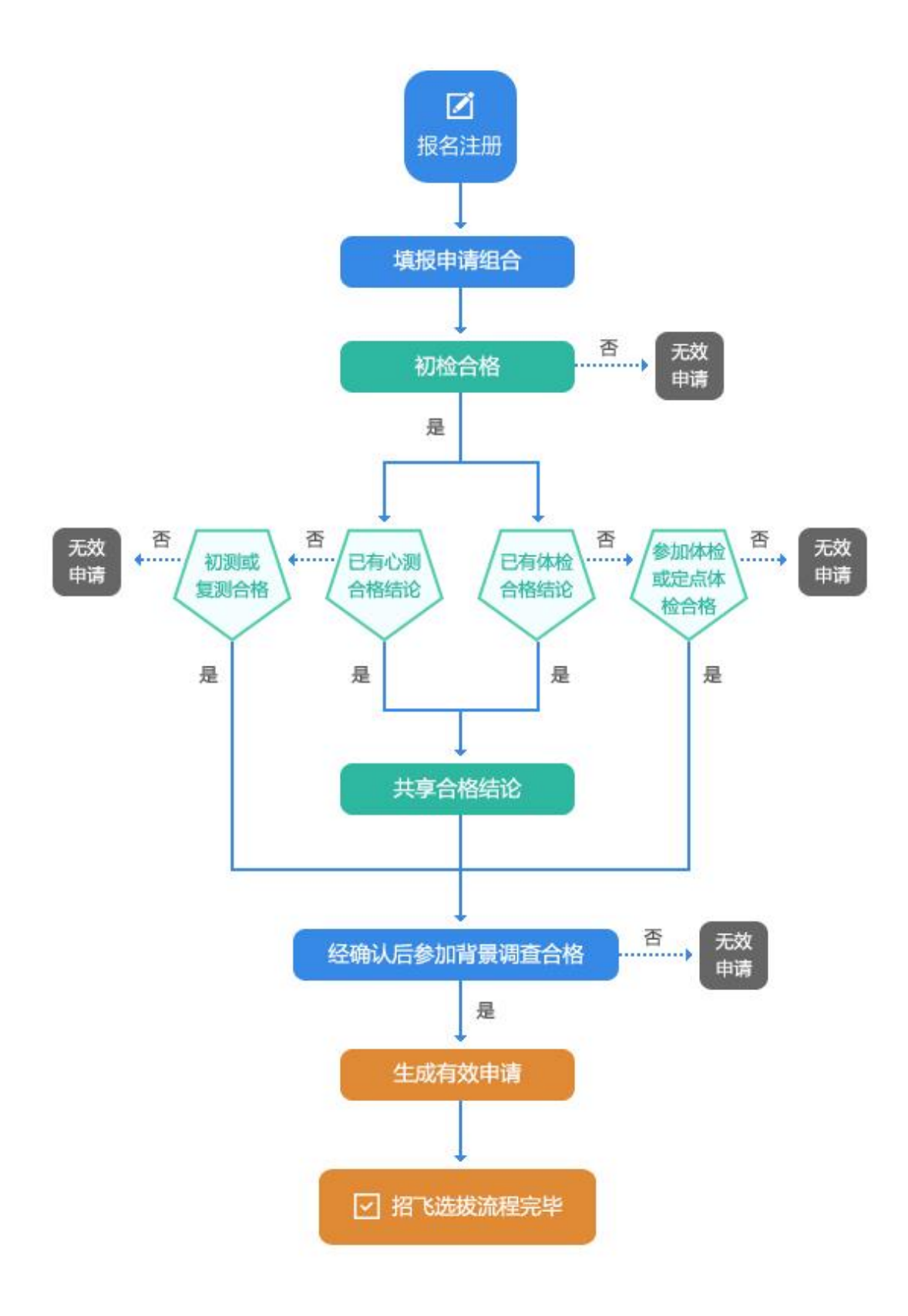

#### 第四部分 具体操作

为更好地方便考生使用民航招飞系统完成招飞业务流程,2022 年度民航招飞系统提供了两套客户端供考生使用:WEB版民航招飞系 统和民航招飞考生平台手机APP(Android版和iOS版)。两套客户端共 用一个数据中心保持数据同步,考生可任意选择一个客户端进行业务 操作。

注意:同一身份证号码同时只能登陆其中一个客户端平台,即: 当考生登陆了WEB版民航招飞系统后,当前已经登陆的民航招飞考生 平台手机APP使用认证将被下线,反之亦然。

#### 一、WEB版民航招飞系统操作流程

#### (一) 登录系统

WEB 版民航招飞系统唯一入口是教育部阳光高考平台。本系统唯 一登录链接是在"教育部阳光高考平台民航招飞报考指南"。信息注 册请一定由考生自己完成,不要授权任何单位及个人为您注册系统。 请您承诺所注册和填报信息真实有效。

1、打开常用浏览器, 推荐使用 Google Chrome 浏览器;

2、输入地址 http://gaokao.chsi.com.cn/gkzt/mhzf,或者访问【教育部阳光高考平台】【民航招飞】,如下:

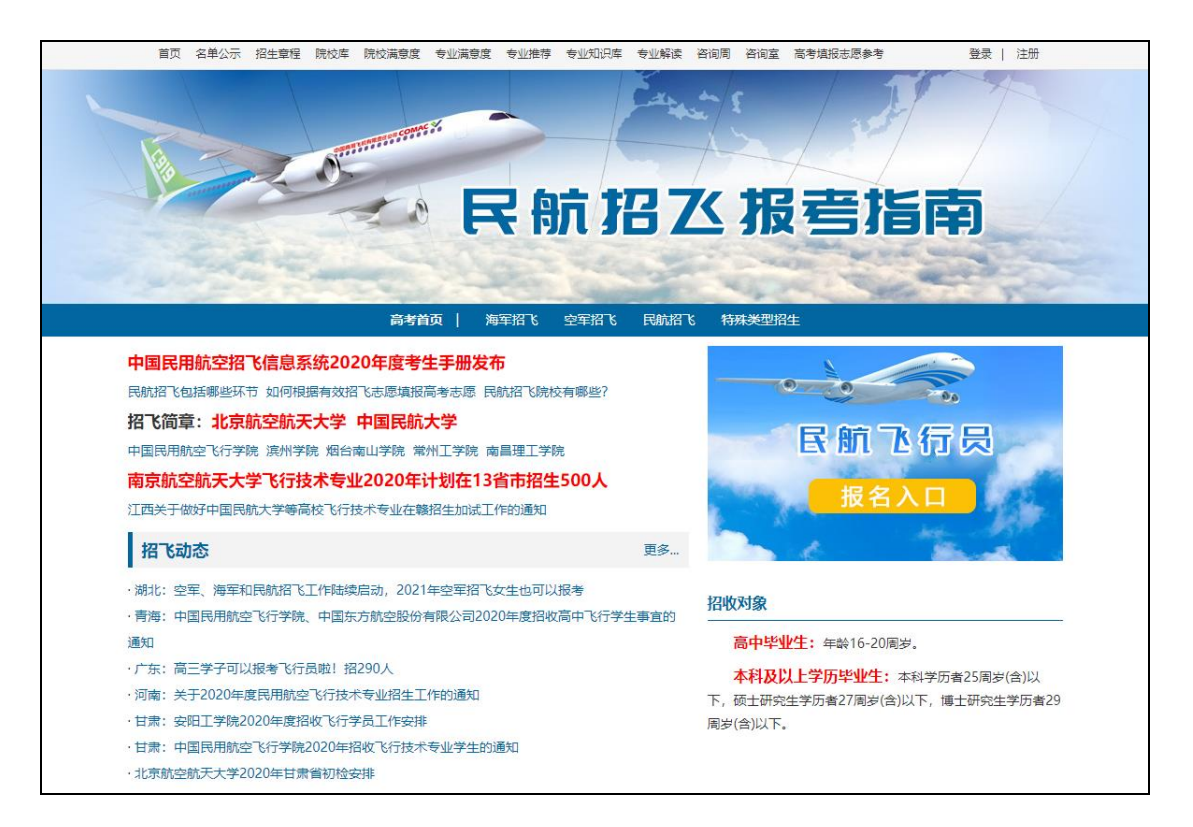

# 3、点击进入屏幕右侧小窗第一栏【报名入口】进入系统:

| 欢迎登录中国民用航空塔飞信息表统!                                                                                                    | ★设为首页 ♥加入收藏                        |
|----------------------------------------------------------------------------------------------------|------------------------------------|
| 中国民用航空招飞信息系统                                                                                                    | 请输入关键词搜索 Q 搜索                      |
| 🖨 系统首页 🗢 特别提醒 🚦 招飞动态 📑 招飞简章 🗢 招飞院校 💼 送培单位                                                                                                    | □ 🖂 联系方式 🗆 网上报名                    |
| 特別提醒<br><u> 更多 &gt;</u>                                                                                                    | ▲ 考生平台                             |
| * 考生确认有效招飞申请的方法 · 关于恢复招飞申请组合确认功能的通知 · 关于系统维护暂停申请组合确认功能的通知 · 考生个人信息修改及账号注明说明(2019年更新)                                                                                                    | 请输入身份证号码<br>请输入密码                  |
|                                                                                                    | 请输入右边计算结果 点击获取验证码                  |
| ・ 关于頻校で行技术专业变更要托培养单位的公告         2020-06-29           ・ 关于南京航空航天大学2020年で行技术专业考生盲景调查补充材料邮寄截止时间的通知         2020-06-24           ・ 关于中国民航大学2020年還招飞工作邮寄材料截止时间的通知         2020-06-23           ・ 关于中で現本校招で音景调查材料收取截止时间的通知         2020-06-22           ・ 南京航空航天大学关于2020年で行技术专业自招省份后续工作交排的通知         2020-06-22           ・ 南京航空航天大学关于2020年で行技术专业自招省份后续工作交排的通知         2020-06-12           ・ 中国民航大学2020年間で約20日本の合計         2020-06-08           ・ 中国民航大学2020年広衛皆招飞援检工作安排通知         2020-06-08           ・ 中国民航大学2020年広衛皆招飞援检工作安排通知         2020-06-08 | 登录       点击地回答网<注册新用户              |
| · 关于2020年 以7技术专业考生信景调查材料部筹新此时间的通知 2020-06-05<br>招飞院校                                                                                                    | · 普通高校飞行技术专业指收飞行学生力法               |
| 中国民用航空飞行学院         北京航空航天大学         南京航空航天大学         中国民航大学           访归航空航天大学         上海工程技术大学         黒龙江八一农垦大学         安阳工学院           饭台南山学院         常州工学院         南昌理工学院         山东交通学院           北京理工大学珠海学院         南京航空航天大学会城学院         昆明理工大学         西安航空学院                                                                                                    | · 演州学院<br>· 南昌航空大学<br>- 郑州航空工业管理学院 |

| () 考生注册 | $(\underline{-})$ | 考生注册 |
|---------|-------------------|------|
|---------|-------------------|------|

点击右侧【考生平台】的【注册新用户】按钮,进入考生注册页 面。考生根据自己的实际情况填写注册信息,如果已有账号,直接输 入身份证号码和密码即可登录,如果忘记密码,点击【找回密码】可 以通过手机验证码方式找回密码。

| 注册账号      |        |                         |          |   | ぬ 首页 > 注册账号 |
|-----------|--------|-------------------------|----------|---|-------------|
| ①<br>注册账号 | 2      | <b>3</b><br>既有病史        |          | 5 | 6 有效申请      |
|           | 身份证号码  | 510681200208            | 080202   |   |             |
|           | 密码     |                         |          |   |             |
|           | 确认密码   |                         |          |   |             |
|           | 姓名     | 测试账号                    |          |   |             |
|           | 生源地    | 河北省 / 唐山市<br>考生2021年度高考 | ~        |   |             |
|           | 本人手机号码 | 13608080202             |          |   |             |
|           | 电子邮箱   | 12345678@qq.            | com      |   |             |
|           | 特别提醒   | 注册信息须与高考技               | 贤名信息——致  |   |             |
|           |        | 确词                      | 人注册      |   |             |
|           |        | 点击查看阅读考                 | 生手册后确认注册 |   |             |

逐项输入个人真实信息后,点击【确认注册】,弹出个人基本信息二次确认框。注意:考生所在生源地指考生高考报名所在地,这个 非常重要,请仔细核对!

| 注册确认           |                             | 2                       |
|----------------|-----------------------------|-------------------------|
| 请逐项核实<br>选所有复选 | 个人信息,注册成功后[!<br>框后,获取手机短信验证 | 身份证]不可更改,勾<br>E码,并确认注册。 |
| 姓名             | 测试账号                        | 🛃 确认                    |
| 身份证号码          | 510681200208080202          | ☑ 确认                    |
| 生源地            | 河北省唐山市                      | ☑ 确认                    |
| 手机号码           | 13608080202                 | ☑ 确认                    |
| 电子邮箱           | 12345678@qq.com             | ☑ 确认                    |
| 特别提醒           | 注册信息须与高考报名信息一               | 致                       |
| 输入验证码          |                             | 获取短信验证码                 |
|                |                             |                         |
|                |                             | 确定                      |

请逐项核实个人信息, **注册成功后身份证号码不可更改**, 勾选所 有复选框后, 点击【获取短信验证码】, 招飞系统将向您注册的手机 号码发送短信验证码(**注意查看手机拦截短信**)。

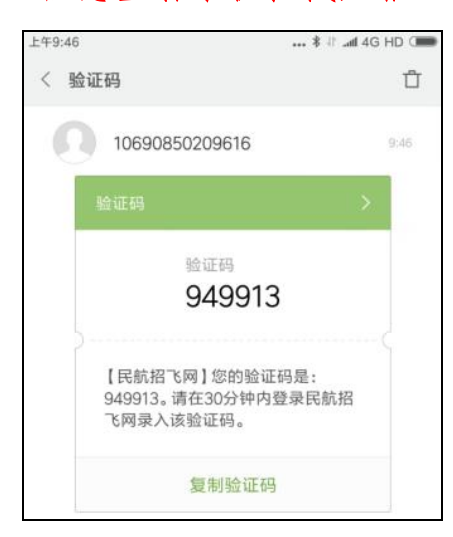

短信验证码有时效,且同一天同一个手机号码能重复收取手机短 信验证码有次数限制。输入收到的短信验证码后,点击【确定】,即 可成功注册帐号。 (三) 完善个人信息

## 1、填写个人信息

考生登录后,点击右侧【个人信息】菜单,填写完善个人基本信息。

| 个人信息    |                                         |        | <b>◎</b> 首页 > 个人信息                          | ▲ 考生平台                                     |
|---------|-----------------------------------------|--------|---------------------------------------------|--------------------------------------------|
|         | 2         3           个人信息         既有病史 |        | (5)         (6)           报考结果         有效申请 | 测试账号 (510681200208080202)<br>● 密码 € 手机 ×注销 |
| 姓名      | 测试账号                                    | 性别     | ● 男 ○ 女                                     |                                            |
| 国籍      | 中国                                      | 婚姻状况   | ○ 已婚   ◎ 未婚                                 |                                            |
| 证件类型    | 身份证                                     | 身份证号码  | 510681200208080202                          |                                            |
| 民族      | 汉族                                      | 籍贯     | 河北省 🗸                                       | 填报申请 定点体检                                  |
| 学历      | 商中 ~                                    | 毕业学校   | 测试高中                                        |                                            |
| 考生类别    | 育中生 ∨                                   | 生源地    | 河北省 / 唐山市 🛛 🗸                               | 报考结果 有效申请                                  |
|         |                                         |        | 考生2021年度高考所在地                               |                                            |
| 毕业时间    | 2021-06-30                              | 科类     | 理工类 🗸                                       |                                            |
| 电子邮箱    | 12345678@qq.com                         | QQ号码   | 12345678                                    | 老生手册V4 1 老生手机APP                           |
| 本人手机号码  | 13608080202                             | 家长手机号码 | 13308080202                                 | 11001116, 1.+100112                        |
| 学校联系人手机 | 13508080202                             | 邮编     |                                             | • 普通高校飞行技术专业招收飞行学生办法                       |
| 高考考生号   |                                         | (可为空)  |                                             |                                            |
| 联系地址省市  | 河北省 / 唐山市 🛛 🗸                           | 详细地址   | 测试栋楼测试门牌号                                   |                                            |
| 完整的联系地址 | 河北省唐山市测试栋楼测试门牌号                         |        |                                             |                                            |
|         | 确;                                      | 认修改    |                                             |                                            |

确认个人信息填写无误后,点击【确认修改】按钮,保存个人信息。 注意:考生科类信息将和招飞院校的招飞计划匹配,请仔细核对, 一旦填报了招飞申请,科类信息不可再更改!

#### 2、填写既有病史

个人信息修改完成以后,考生点击【既有病史】,如实填写个人 相关健康信息,填写完成并点击【确认信息】后,才可以进行招飞申 请填报,<u>注意:一旦所填报招飞申请有初检结论,则既有病史信息不</u> 可再更改!

| 既有病史          |         |               |       | <u>م</u>       | 首页 > 既有病  |
|---------------|---------|---------------|-------|----------------|-----------|
| 0             | <u></u> | 3             | -(4)  | 5              | -6        |
| 注册账号 个        | 人信息     | 既有柄史          | 填版申请  | 扳考结果           | 有效申请      |
| 逐项回答下列问题,单    | 击选择"有"  | 或者"无"。        |       |                |           |
| (1) 精神或意识障碍   | ○有◎无    | (11) 胃肠疾病     | ○有 ○无 | (21) 听力下降或耳鸣   | ○有◎先      |
| (2) 癫痫或抽搐     | ○有 〇元   | (12) 糖尿病      | ○有◎无  | (22) 视觉障碍或眼部疾  | 丙 ○有 ◎元   |
| (3) 晕厥或眩晕     | ○有 ◎无   | (13) 过敏性疾病    | ○有 ○元 | (23) 目前使用药物    | ○有 ◎无     |
| (4) 经常或严重的头痛  | ○有◎元    | (14) 气胸       | ○有◎无  | (24) 家族史:      |           |
| (5) 头颅外伤      | ○有●无    | (15) 胆道结石或胆系疾 | 病〇有〇元 | 心血管疾病          | ○有 ◎无     |
| (6) 睡眠不良      | ○有●元    | (16) 泌尿系结石或血尿 | ○有 ○无 | 糖尿病            | ○有◎无      |
| (7) 物质依赖或滥用   | ○有●无    | (17) 良恶性肿瘤及治愈 | 后〇有〇元 | 癫痫             | ○有◎元      |
| (8) 心前区不适或心脏病 | ◎ 〇有 ◎无 | (18) 各种手术或外伤史 | ○有◎无  | 精神病            | ○有◎元      |
| (9) 高血压或低血压   | ○有●无    | (19) 腰背四肢关节痛  | ○有 ○无 | (25) 其他        | ○有 ◎无     |
| (10) 哮喘或肺部疾病  | ○有 ○无   | (20) 妇产科疾病    | ○有●无  | 如果有其他疾病请<br>这里 | 間写在<br>// |
|               |         | 确认信息          | L.    |                |           |

# 3、忘记密码

若考生忘记密码,无法登录系统,可以在登录平台,输入**身份证** 号码和验证码后,【点击找回密码】按钮找回密码。

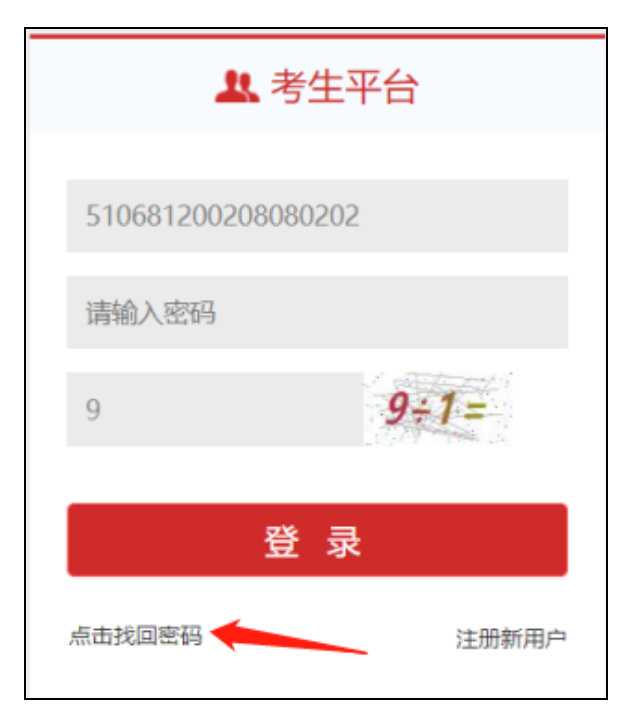

系统会自动向考生注册时填写的本人手机号码发送短信验证码。

考生收到短信验证码后,点击【确定】,录入正确的短信验证码、新 密码和确认新密码后,点击【重置密码】,即可完成密码重置。

| 重置密码      |           |               |           |           | ☆ 首页 > 重置密码 |
|-----------|-----------|---------------|-----------|-----------|-------------|
| ①<br>注册账号 | 2<br>个人信息 | 3<br>既有病史     | ④<br>填报申请 | 5<br>报考结果 | 6<br>有效申请   |
|           | 输入身份证号码   | 5106812002080 | 080202    |           |             |
|           | 输入短信验证码   | 请输入短信验证研      |           |           |             |
|           | 输入新密码     | 请输入新密码        |           |           |             |
|           | 再次输入新密码   | 请再次输入新密码      |           |           |             |
|           |           | 重置            | i 密码      |           |             |
|           |           |               |           |           |             |

## 4、修改密码

若考生希望修改密码,正确登录考生平台后,点击考生平台的【密码】菜单,即可转到修改密码页面。

| 修改密码 |           |          |    |                  | ☆ 首页 > 修改密码 |
|------|-----------|----------|----|------------------|-------------|
|      | 2<br>个人信息 |          |    | <b>5</b><br>报考结果 | 6<br>有效申请   |
|      | 输入旧密码     | 请输入旧密码   |    |                  |             |
|      | 输入新密码     | 请输入新密码   |    |                  |             |
|      | 再次输入新密码   | 请再次输入新密码 |    |                  |             |
|      |           | 修改       | 密码 |                  |             |
|      |           |          |    | -                |             |

在此页面输入旧密码和新密码后,点击【修改密码】按钮即可完 成密码重置。

# 5、修改手机号码

若考生希望修改本人手机号码,正确登录考生平台后,点击考生平台的【手机】菜单,即可转到修改手机号码页面。

| 修改手机号码 |           |           |           |           | ₲ 首页 > 修改手机号码 |
|--------|-----------|-----------|-----------|-----------|---------------|
| ⊘ 注册账号 | ②<br>个人信息 |           | ④<br>填报申请 | 5<br>报考结果 | 6<br>有效申请     |
|        | 输入新手机号码   | 调输入新手机号码  |           |           |               |
|        | 确认新手机号码   | 再次请输入新手机号 | 莳         |           | n             |
|        | 输入验证码     | 遗输入短信验证码  | 获取短信      | 检证码       |               |
|        |           | 修改手机      | し号码       |           |               |
|        |           |           |           |           |               |

输入新手机号码,点击【获取短信验证码】,系统将向新手机号 码发送短信验证码,输入正确的手机短信验证码,点击【修改手机号 码】按钮,即可完成手机号码修改。

## (四) 填报申请组合

完成以上操作,点击【填报申请】菜单,考生可以填报招飞申请 组合。考生须根据提示,谨慎选择个人要报考的招飞申请。首先选择 报考的"招飞院校",然后选择是否服从"院校内送培单位间调剂", 再选择"送培单位",最后点击【确认报考申请】即可完成。

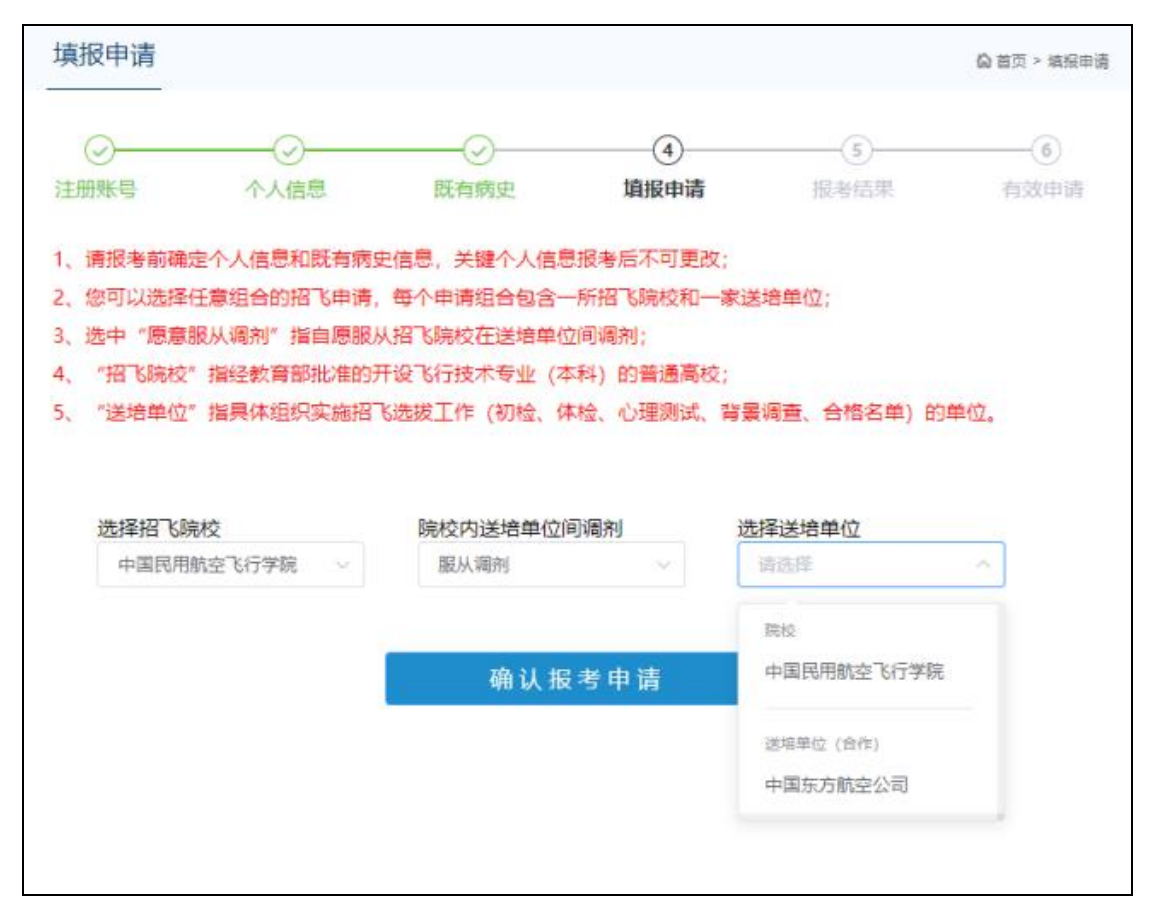

所有送培单位下拉列表出现的招飞申请选项,考生均可报考。送 培单位为【院校】代表该院校招收留校飞行教员或中小航空公司委托 院校代招,送培单位为【送培单位(合作)】代表该单位和招飞院校合 作招飞。

考生可以填报任意多个招飞申请,可以选择填报的"招飞院校+送培单位"组合形式和数量,由在当地安排招飞计划的招飞院校,以 及参与合作招飞的送培单位数量确定。

填报完招飞申请后,点击【报考结果】菜单,考生可以查看招飞申请组合报考结果,及各招飞申请组合的详细信息。

| 报考结果                                                                            |                                                |                                                                     |                                      |                  |           |      |      | ₿ 首页 | > 报考结果   |
|---------------------------------------------------------------------------------|------------------------------------------------|---------------------------------------------------------------------|--------------------------------------|------------------|-----------|------|------|------|----------|
|                                                                                 | 。)<br>一一(                                      | )<br>信息   『                                                         |                                      | ij               | <br>葭报申请  | ł    |      | 有3   | 6<br>效申请 |
| 院校                                                                              |                                                | 送培单位                                                                | 初检                                   | 体检               | 心理测试      | 确认申请 | 截止时间 | 背景调查 | 操作       |
| ✓ 中国民用航空飞行者                                                                     | 关院                                             |                                                                     |                                      |                  |           |      |      |      |          |
| 中国民用航空飞行                                                                        | 亍学                                             | 中国东方航空公司(合作                                                         | ) 合格                                 | 合格               | 合格        | 提交   |      |      |          |
| ~ 北京航空航天大学                                                                      |                                                |                                                                     |                                      |                  |           |      |      |      |          |
| 北京航空航天大学                                                                        | ¥                                              | 中国东方航空公司(合作                                                         | ) 合格                                 | 合格               | 台格        | 已确认  |      | 合格   |          |
| 招飞院校                                                                            | 中国民                                            | 用航空飞行学院                                                             | 送                                    | 培单位              | 中国东方航     | 空公司  |      | 服从调配 | 是        |
| 初检通知                                                                            |                                                |                                                                     |                                      |                  |           |      |      |      |          |
| 初检结论/时间                                                                         | 合格/2                                           | 合格 / 2019年11月26日                                                    |                                      |                  |           |      |      |      |          |
| 体检通知                                                                            |                                                |                                                                     |                                      |                  |           |      |      |      |          |
| 体检结论/时间                                                                         | 合格/2                                           | 2019年12月25日                                                         |                                      |                  |           |      |      |      |          |
| 心理结论/时间                                                                         | 适合飞行                                           | 行职业要求 / 2019年                                                       | ■12月25日                              |                  |           |      |      |      |          |
| 定点体检                                                                            |                                                |                                                                     |                                      |                  |           |      |      |      |          |
| 申请背景调查                                                                          |                                                |                                                                     |                                      |                  |           |      |      |      |          |
| 背景调查通知                                                                          |                                                |                                                                     |                                      |                  |           |      |      |      |          |
| 背景调查结论/时间                                                                       |                                                |                                                                     |                                      |                  |           |      |      |      |          |
| 报名状态                                                                            | 审查中                                            |                                                                     |                                      |                  |           |      |      |      |          |
| 可展开服考结果列表中的器<br>1、【报考】指完成申请编<br>2、【审查中】:指已进入招<br>3、【合格】:指该申请是终<br>4、【不合格】:指该申请是 | 総核、点击3<br>総長、还未参<br>記(初絵、4)<br>総状态为合格<br>総状态为7 | 禁申请信息宣誓业务流程<br>参加初检;<br>本检、心理测试、背景调<br>&,该申请为 "有效申请<br>下合格,该申请为 "无效 | 呈详细数据,报名<br>1宣等业务流程,<br>1";<br>2申请"。 | \$状态分四种<br>但还未有最 | :<br>後緒论; |      |      |      |          |

在列表中点击某招飞申请,即可查看该招飞申请的详细信息,包 括所有招飞流程结论。

如果考生选择招飞申请后,本人愿意重新填报申请,则在招飞送 培单位没有进行初检结论设置前,考生登录系统后可以重新填报。考 生点击【报考结果】菜单。如果某申请组合【报名状态】为"审查中", 表示该招飞选拔单位已经对考生进行初检结论设置,该申请不可删除 或再次填报,如果某申请组合【报名状态】为"报考",则可点击【取 消】按钮删除该申请组合。

| 报考结果         |              |    |     |      |      |           | <b>()</b> 首页 | > 报考结果    |
|--------------|--------------|----|-----|------|------|-----------|--------------|-----------|
|              |              |    | 墳   |      | ŧ    | 5<br>段考结果 | 有            | -⑥<br>效申请 |
| 院校           | 送培单位         | 初检 | 体检  | 心理测试 | 确认申请 | 截止时间      | 背景调查         | 操作        |
| ✓ 中国民用航空飞行学院 |              |    |     |      |      |           |              |           |
| 中国民用航空飞行学    | 中国东方航空公司(合作) | 合格 | 合格  | 合格   | 提交   |           |              | $\frown$  |
| 中国民用航空飞行学    | 本校           |    |     |      |      |           | (            | 取消        |
| ~ 北京航空航天大学   |              |    |     |      |      |           |              | $\smile$  |
| 北京航空航天大学     | 中国东方航空公司(合作) | 合格 | 合格  | 合格   | 已确认  |           | 合格           |           |
| 招飞院校中        | 中国民用航空飞行学院   | 送  | 培单位 | 本校   |      |           | 服从调配         | 是         |
| 初检通知         |              |    |     |      |      |           |              |           |

# (五) 确认有效招飞申请

当考生所填报招飞申请组合的初检、体检、心理测试都合格后, 进入确认有效招飞申请阶段,在此阶段考生可以选择至多2个合格的 申请组合,申请由送培单位对考生进行背景调查。背景调查合格的申 请组合,正式成为考生在招飞系统上确认的有效招飞申请。请注意, 一旦成为有效招飞申请,不能更改、删除、撤回等;一旦考生有效招 飞申请达到2个,则该考生在招飞系统上参与招飞选拔的所有流程 完毕,可以据此填报招飞院校飞行技术专业(本科)的高考志愿!

| 报考结果       |                                      |           |     |        |          |      | <b>()</b> 首页 | > 报考结果          |
|------------|--------------------------------------|-----------|-----|--------|----------|------|--------------|-----------------|
| ⊘<br>注册账号  | ──────────────────────────────────── | <br>既有病史  | ij  |        | ŧ        |      | 有            | <b>⑥</b><br>效申请 |
| 院校         | 送培单                                  | 立 初检      | 体检  | 心理测试   | 确认申请     | 截止时间 | 背景调查         | 操作              |
| ✓ 中国民用航空飞行 | 学院                                   |           |     |        | $\frown$ |      |              |                 |
| 中国民用航空飞行   | 行学 中国东方航空公                           | (合作) 合格   | 合格  | 合格     | 援        |      |              |                 |
| 中国民用航空飞行   | 行学 本校                                |           |     |        |          |      |              | 取消              |
| ~ 北京航空航天大学 |                                      |           |     |        |          |      |              |                 |
| 北京航空航天大学   | 学 中国东方航空公                            | 公司(合作) 合格 | 合格  | 合格     | 已确认      |      | 台格           |                 |
| 招飞院校       | 中国民用航空飞行学                            | 皖道        | 的单位 | 中国东方航空 | 空公司      |      | 服从调配         | 是               |
| 初检通知       |                                      |           |     |        |          |      |              |                 |
| 初检结论/时间    | 合格 / 2019年11月                        | 26日       |     |        |          |      |              |                 |

点击【报考结果】菜单,在要确认的申请组合行点击【提交】按钮。系统弹出确认对话框,点击【发送短信验证码】按钮,输入收到的手机验证码,点击【确定】按钮,即可完成该申请组合的确认,一 旦确认不可更改。

| 志愿确认                         | ×                                                                    |
|------------------------------|----------------------------------------------------------------------|
| 我已阅知 <sup>4</sup><br>期,并了解该申 | §生手册所有内容,完全根据本人意愿确认有效招飞申请,已知晓该申请组合的确认截止日<br>3请组合背景调查相关要求。【一经选择,不可更改】 |
| <b>个人信息:</b><br>姓名           |                                                                      |
| 生源地                          | 浙江省                                                                  |
| 科类                           | 不分文理                                                                 |
| 截止时间                         |                                                                      |
| <b>确认的申请组合:</b><br>院校        | 中国民用航空飞行学院                                                           |
| 送培单位                         | 中国东方航空公司                                                             |
| 输入验证码                        | 获取短信验证码                                                              |
|                              | 取消 确定                                                                |

# 二、民航招飞考生平台手机APP操作流程

(一)下载安装APP

考生平台手机 APP 分为 Android 版和 iOS 版,分别适用于安卓系 统手机和苹果手机,下载安装方法:

1、首先访问 WEB 版民航招飞系统,点击页面上的【考生手机 APP】链接,访问 APP 下载页面。

|                                           |            |             |             |               |            | _       |
|-------------------------------------------|------------|-------------|-------------|---------------|------------|---------|
| 🁐 中国民用航3                                  | 「招で信息      | 、系统         |             |               | 请输入关键词搜索   | Q、搜索    |
| ♠ 系统首页           ● 特别提醒                   | ■ 招飞动态     | ■ 招飞简章      | 智力          | <b>童</b> 送培单位 | 联系方式   □   | 2 网上报名  |
| 特别提醒                                      |            |             |             | 更多 >          | 业考         | 生平台     |
| - 中国民用航空招飞信息系统2021年度考生                    | :手册V4.1    | * 考生确认有效招   | 飞申请的方法      |               | 请输入身份证号码   |         |
| - 关于恢复招飞申请组合确认功能的通知                       |            | · 关于系统维护智   | 亭申请组合确认功能的通 | 知             | 请输入密码      |         |
| 招飞动态                                      |            |             |             | 更多 >          | 请输入右边计算结果  | 点击获取验证码 |
| - 关于我校飞行技术专业变更委托培养单位                      | 的公告        |             |             | 2020-06-29    | 登          | 录       |
| • 关于南京航空航天大学2020年飞行技术专                    | 业考生背景调查补充的 | d料邮寄截止时间的通知 | 3           | 2020-06-24    | 点击找回客码     | 注册新用户   |
| 关于中国民航大学2020年度招飞工作邮寄材料截止时间的通知     2020-06 |            |             |             |               |            |         |
| - 关于中飞院本校招飞背景调查材料收取截止时间的通知 2020-06-       |            |             |             |               |            |         |
| 。南京航空航天大学关于2020年飞行技术专业自招省份后续工作安排的通知 202   |            |             |             |               | (B)        |         |
| - 中国民航大学2020年招飞部分省市补充安                    | 2020-06-08 | 考生手册V4.1    | 考生手机APP     |               |            |         |
| - 中国民航大学2020年云南省招飞复检工作                    | 安排通知       |             |             | 2020-06-08    |            |         |
|                                           |            | 10          |             | 2020-06-05    | ,并通常抗飞行社子的 |         |

在 APP 下载页面,点击按钮下载安装,或扫描二维码直接安装。

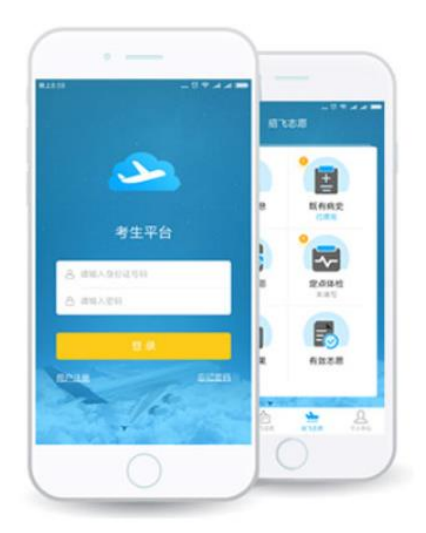

民航招飞考生平台

苹果客户端

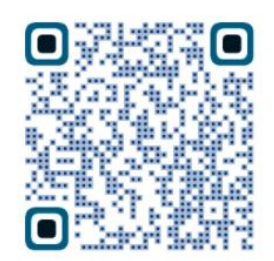

版本号: 0.3.7 更新2020.10.22

安卓客户端

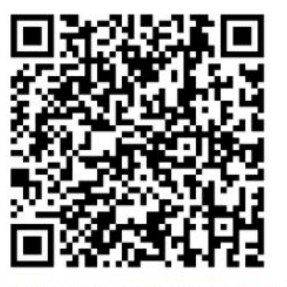

版本号: 0.3.7 更新2020.10.22 扫码后选择浏览器打开

(二) 考生注册

正确安装手机 APP 后,手机打开【民航招飞】APP,点击【用户注册】,进入用户注册页面。

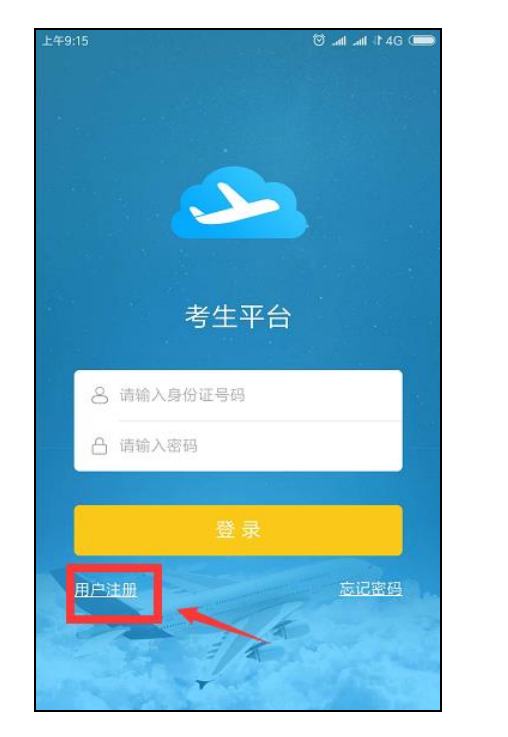

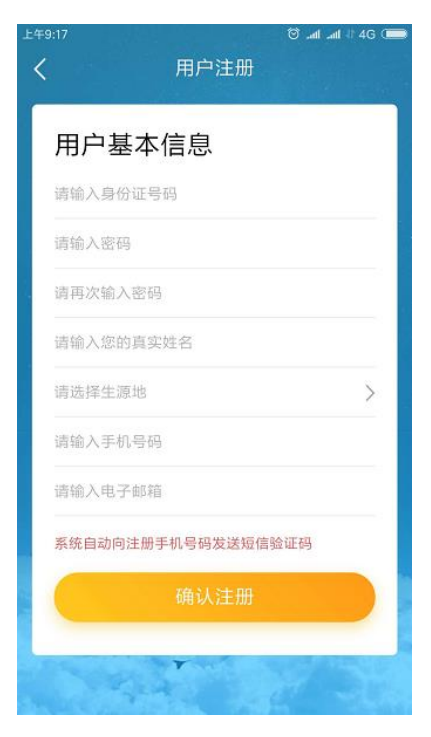

- 26 -

考生仔细填写个人用户基本信息,点击【确认注册】,系统自动 向注册手机号码发送短信验证码(查看手机拦截短信)。注意:身份 证号码一旦注册,不可更改,生源地是指考生高考报名所在地。

|              | ا اند اند ©          | 4G ( |
|--------------|----------------------|------|
| <            | 用尸注册                 |      |
| 勾选复选         | 框核实个人信息, 注册后身份证号不可更; | 改!   |
| 姓 名:         | 测试                   |      |
| 身份证号:        | 510681200201012345   |      |
| 生源地:         | 吉林省 长春市              |      |
| 电话号码:        | 13688886666          |      |
| 电子邮箱:        | 『箱: 12345678@qq.com  |      |
| 1416 1 (T-H) | 1.4 MT +77           |      |
| 項制入于か        | 题证码                  |      |
|              |                      |      |
|              | 我已确认                 |      |
| (            | 我要修改                 |      |
|              |                      | 1    |

弹出个人基本信息二次确认框。请逐项核实个人信息,勾选所有 复选框后,输入收到的短信验证码,点击【我已确认】完成账号注册。 短信验证码有时效,且同一天同一个手机号码能重复收取手机短信验 证码有次数限制。

(三) 忘记密码

手机打开【民航招飞】APP,点击【忘记密码】,密码重置页面,输入考生身份证号码,点击【获取手机验证码】,输入收到的短信验证码,并输入新密码,点击【确认修改】,即可完成密码重置。

| 上年9:30    | 😇 tall all 46 🗩 |
|-----------|-----------------|
| <         | 忘记密码            |
|           |                 |
| 请输入身份证号码  |                 |
| 自动向考生的本人手 | 机号码发送短信验证码。     |
| 请输入手机验证码  | 获取手机验证码         |
| 请输入新密码    |                 |
| 请再次输入新密码  |                 |
|           |                 |
|           | 确认修改            |
|           |                 |
|           |                 |
|           |                 |

# (四) APP主界面

正确登录考生平台 APP 后,进入主界面。主界面底部四个菜单: 特别提醒、招飞动态、招飞申请和个人中心。特别提醒栏目查看系统 发布的相关特别提醒通知,招飞动态查看所有送培单位发布的招飞动 态信息。个人中心栏目包括修改密码和修改手机号码功能。

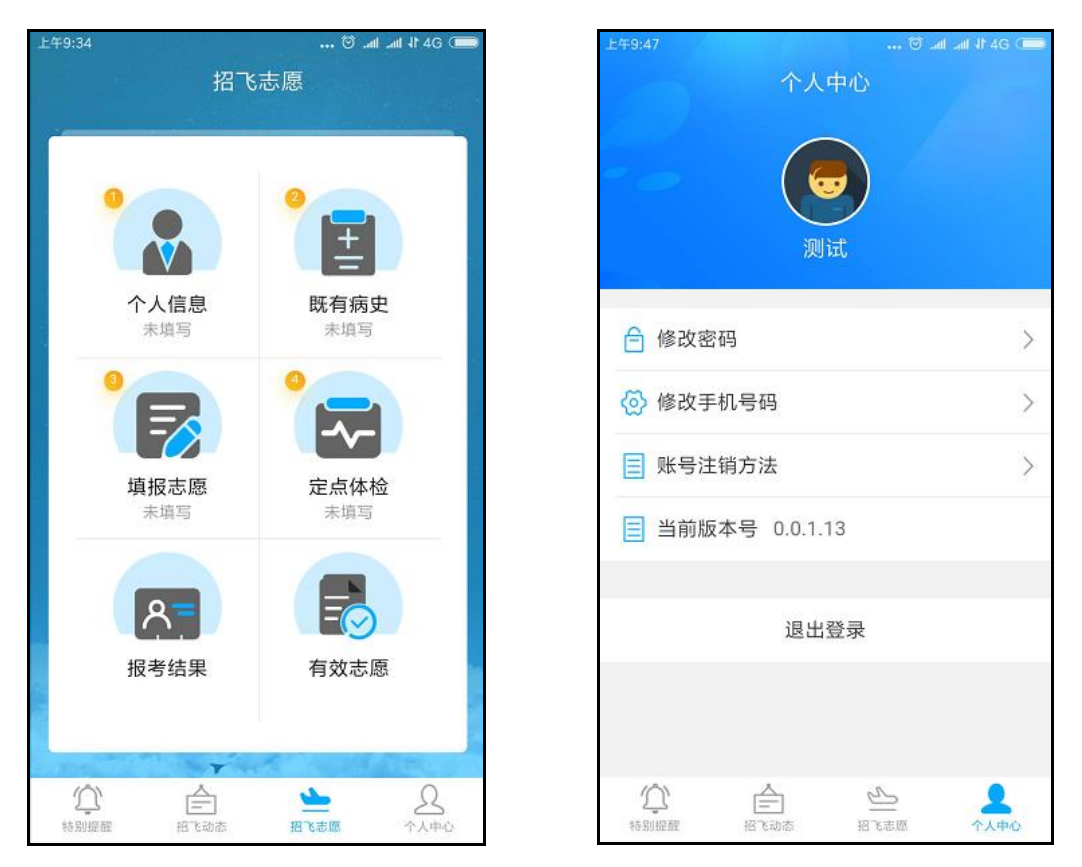

点击【个人中心】,选择【修改密码】,输入旧密码和新密码后点击【确认修改】完成密码重置。选择【修改手机号码】,输入新手机号后点击【获取手机验证码】,系统将向新手机号码发送短信验证码, 录入收到的短信验证码点击【确认修改】完成手机号码更新。

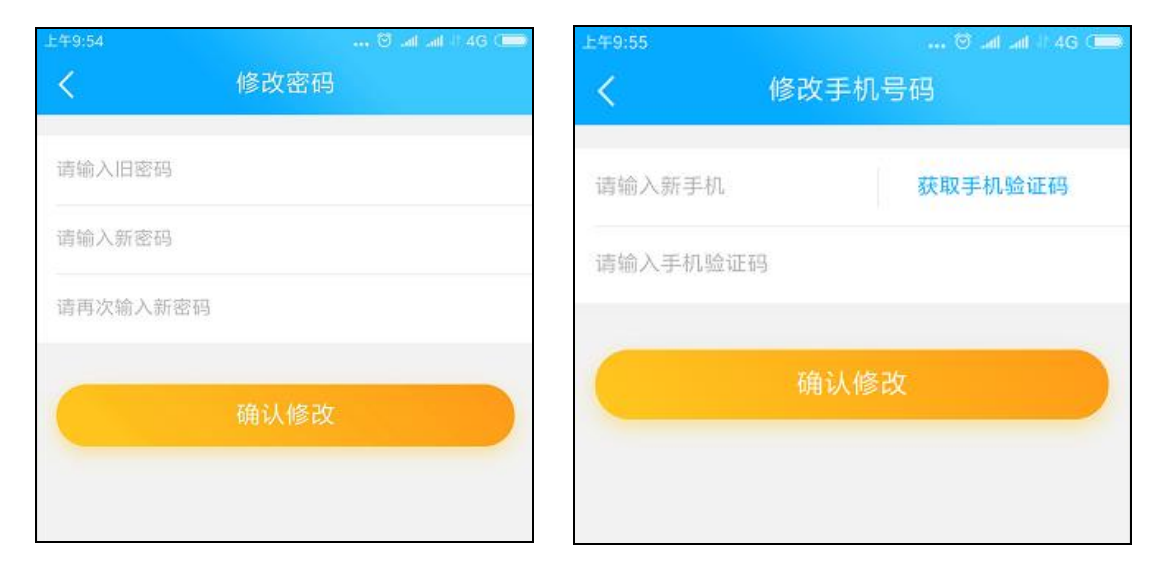

(五) 招飞申请

1、个人信息

考生注册成功后,在招飞申请栏目,点击【个人信息】菜单,逐项填写个人详细信息,点击【确认修改】,完善个人信息。

| 上午9:59 | - lite. 🔯          | 4G 💶 |
|--------|--------------------|------|
| <      | 个人信息               |      |
| 姓名     | 测试                 |      |
| 身份证    | 510681200201012345 |      |
| 生源地    | 吉林省 长春市            | >    |
| 手机号码   | 13688886666        |      |
| 邮箱     | 12345678@qq.com    |      |
| 性别     | 请选择性别              | >    |
| 婚姻状况   | 请选择婚姻状况            | >    |
| 民族     | 请选择民族              | >    |
| 籍贯     | 请选择籍贯              | >    |
| 毕业院校   | 请输入毕业院校            |      |
| 毕业时间   | 请选择毕业时间            | >    |
|        |                    |      |

【身份证号码】一经注册不可更改!发现有误只能注销帐号后重新注册,【姓名】、【科类】、【生源地】信息发现有误,需要修改的, 若考生所有报考申请都未有初检结论,则考生可以取消所有招飞申 请,再自行进行修改。考生其他个人信息,如手机号码、邮箱、籍贯、 毕业学校、毕业时间、地址、性别、婚姻状况等均可自行修改。

### 2、既有病史

个人信息完善后,点击【既有病史】,如实填写个人相关健康信息,该项填写完成并确认后,才可以进行招飞申请填报,<u>注意:一旦</u> 所填报招飞申请有初检结论,则既有病史信息不可再更改!

| 上午10:13    |             | 🗑 .ali .ali -1 4G 💷 |
|------------|-------------|---------------------|
| <          | 既有病史        |                     |
| 逐项回答下列问题   | 题, 单击选择有或者无 |                     |
| 1、精神或意     | 识障碍         |                     |
| ◎ 有        | ● 无         |                     |
|            |             |                     |
| 2、癫痫货抽     | 搐           |                     |
| ◎ 有        | 0 无         |                     |
| 3. 是厥戓眩    | 是           |                     |
| 一 右        | +           |                     |
| <b>H</b>   |             |                     |
| 4、经常或严     | 重的头痛        |                     |
| ◎ 有        | 0 无         |                     |
| 5 头插外传     |             |                     |
|            | O.F         |                     |
| U H        | 0.1         |                     |
| 6、睡眠不良     |             |                     |
| ◎ 有        | () 无        |                     |
| 7 ㎞ 匡/太赦   | 亚舌          |                     |
| 7、10/页1X积/ |             |                     |
| 一月         | () 无        |                     |

# 3、填报申请

点击【填报申请】,考生可以填报招飞申请组合。首先选择报考的"招飞院校",然后选择是否服从"院校内送培单位间调剂",再选择"送培单位",最后点击【确认报考申请】即可完成。

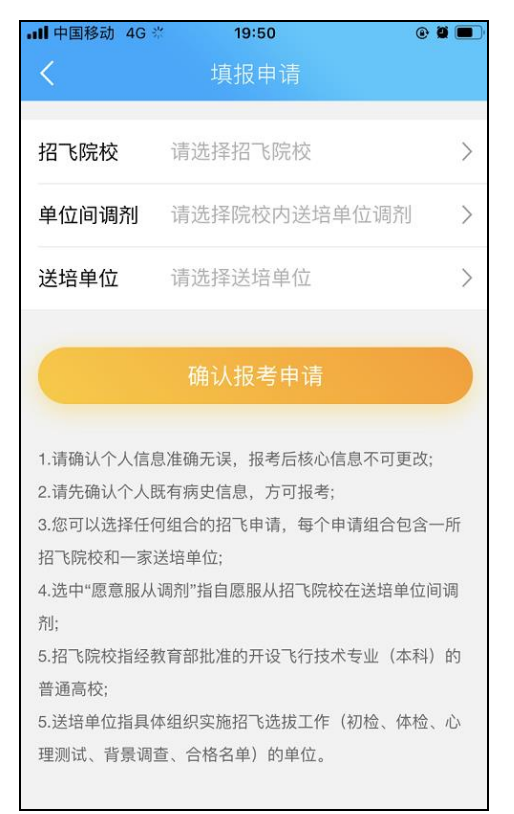

所有送培单位下拉列表出现的招飞申请选项,考生均可报考。送 培单位为【院校】代表该院校招收留校飞行教员或中小航空公司委托 院校代招,送培单位为【送培单位(合作)】代表该单位和招飞院校合 作招飞。

## 4、定点体检

考生自行去民航招飞定点体检机构参加定点体检,定点体检合格 后,点击【定点体检】,输入合格证编号和合格证日期,点击【验证 本人合格证编号】,系统会核验考生录入的编号是否有效,若有效则 考生的体检结论更新为合格。

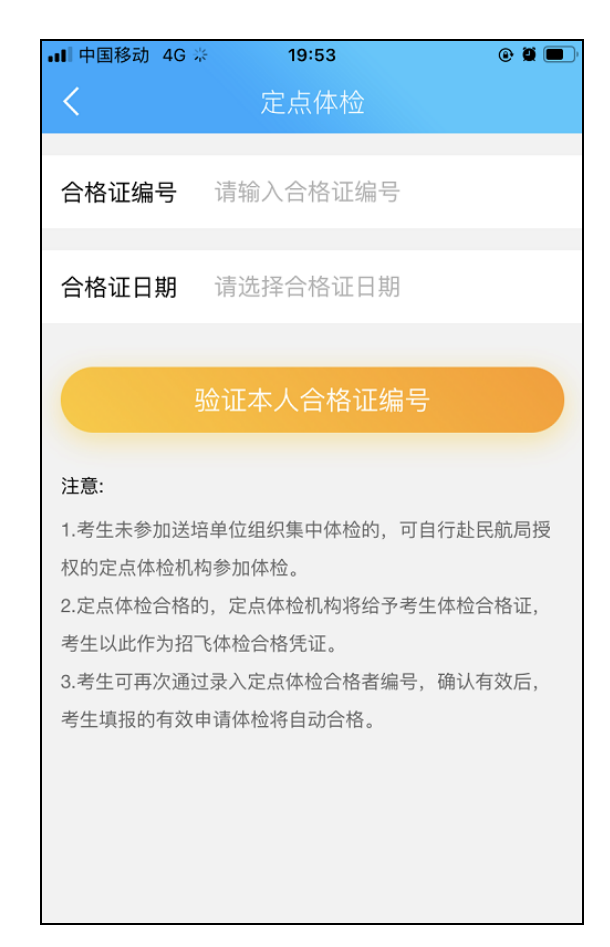

### 5、报考结果

填报完招飞申请后,点击【报考结果】,考生可以查看招飞申请组合报考结果,及各招飞申请组合的详细信息。

| 上年10:31 | ···· 0            | ) .all .all    46 🚥 |
|---------|-------------------|---------------------|
| <       | 报考结果              |                     |
| 南京航空船   | <b>元天大学</b>       | 确认志愿                |
| 送培单位:   | 中国国际航空公司          |                     |
| 初 检:    | 合格                |                     |
| 体 检:    | 合格                |                     |
| 心理测试:   | 合格                |                     |
| 确认志愿:   | ( <del>77</del> ) |                     |
| 截止时间:   | 2018-05-31        |                     |
| 背景调查:   | -                 |                     |
|         |                   |                     |
| 中国民航大   | 大学                | 取消志愿                |
| 送培单位:   | 本校                |                     |
| 初 检:    | ( <u></u> )       |                     |
| 体 检:    | -                 |                     |
| 心理测试:   | -                 |                     |
| 确认志愿:   |                   |                     |
| 截止时间:   | 2018-05-15        |                     |
| 背景调查:   | ( <u></u> )       |                     |

如果考生填报招飞申请后,本人愿意重新填报申请,则在招飞送 培单位没有设置初检结论前,考生登录系统后可以重新填报。如果某 申请组合【报名状态】为"审查中",表示该招飞选拔单位已经对考 生进行初检结论设置,该招飞申请不可删除或再次填报,如果某招飞 申请组合【报名状态】为"报考",则可点击【取消申请】按钮删除 该招飞申请。

当考生所填报申请组合的初检、体检、心理测试都合格后,进入确认有效招飞申请阶段,在此阶段考生可以选择至多2个合格的申请

组合,申请由送培单位对考生进行背景调查。点击【报考结果】菜单, 在要确认的申请组合行点击【确认申请】按钮。

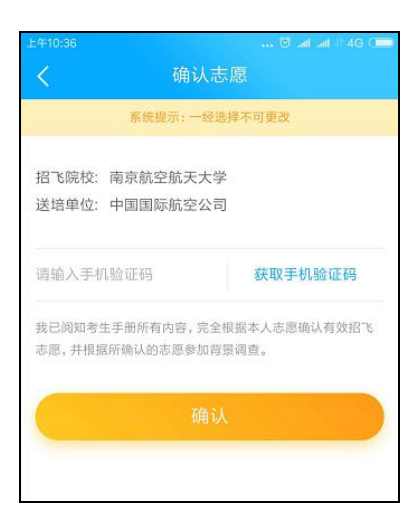

系统弹出确认对话框,点击【获取手机验证码】按钮,输入收到 的手机验证码,点击【确定】按钮,即可完成该招飞申请组合的确认, 一旦确认不可更改。

#### 6、有效申请

背景调查合格的申请组合,正式成为您在招飞系统上的有效招 飞申请。点击【有效申请】查看有效招飞申请组合。<u>将作为考生填报</u> <u>飞行技术专业高考志愿的依据。</u>

| 上年10:4 | 4    | 0                  |
|--------|------|--------------------|
| 考      | 生信息  |                    |
| 姓      | 名:   | 不会                 |
| 身份     | 3 证: | 510681200008080808 |
| 科      | 类:   | 理工类                |
| 毕业     | 学校:  | 2222               |
| 生派     | 原地:  | 山西省长治市             |
| 有刻     | 汝招飞动 | 志愿                 |
| 招飞     | 院校:  | 中国民用航空飞行学院         |
| 送培单位:  |      | 本校                 |
| 服从     | 调剂:  | 否                  |
| 状      | 态:   | 有效                 |
|        |      |                    |
|        |      |                    |

- 34 -